# Wire Payment Tracker

Quick Reference Guide

| TRACKING WIRE PAYMENTS | 2 |
|------------------------|---|
| IN PROGRESS PAYMENTS   | 3 |
| REJECTED PAYMENTS      | 3 |
| FOR FURTHER ASSISTANCE | 4 |

Legal Disclaimer

This reference guide has been prepared by The Bank of Nova Scotia for use and reference by its customers only. It is not to be relied upon as financial, tax or investment advice. Scotiabank makes no representation or warranties in this reference guide including about the services described in it This reference guide is not for public use or distribution. This guide is for information purposes only. Usage of this service is subject to the terms set out in its enrollment documentation.

#### TRACKING WIRE PAYMENTS

Using the wire tracking tool in ScotiaConnect, you can track wire payments made within the last 124 days. To begin go to Payments > Integrated Payments >Payment Search.

Enter the details for the payment you would like to track and click 'Search'. Your results will display at the bottom of the page and you will be able to click 'Track Now' to see the tracking details for that payment.

| Value Date | Recipient       | Reference No.  | Debit Account | Amount      | Currency | Service Group | Status                |
|------------|-----------------|----------------|---------------|-------------|----------|---------------|-----------------------|
| 03/02/2018 | Customer B Inc. | CA170907000054 |               | \$90,000.00 | CAD      | -             | Completed → Track Now |

From the Tacking details page, you will be able to see:

- 1. The status of the payment and the time that status change took place.
- 2. The **total time** between when the payment was initiated and the last update that took place.
- 3. The Unique End-to-end Tracking Number (UETR).
- 4. The name and details of the **Originating Bank** as well as the name of the sender and the amount sent. You will also be able to see the date and time the payment was initiated.
- 5. The **Intermediary Bank** details. Note that there may be more than one intermediary bank.
- 6. The **Recipient Bank** details including the name of the recipient, the amount received and the information about the bank.
- 7. The **Payment Summary** which outlines the sender, transaction and recipient details.

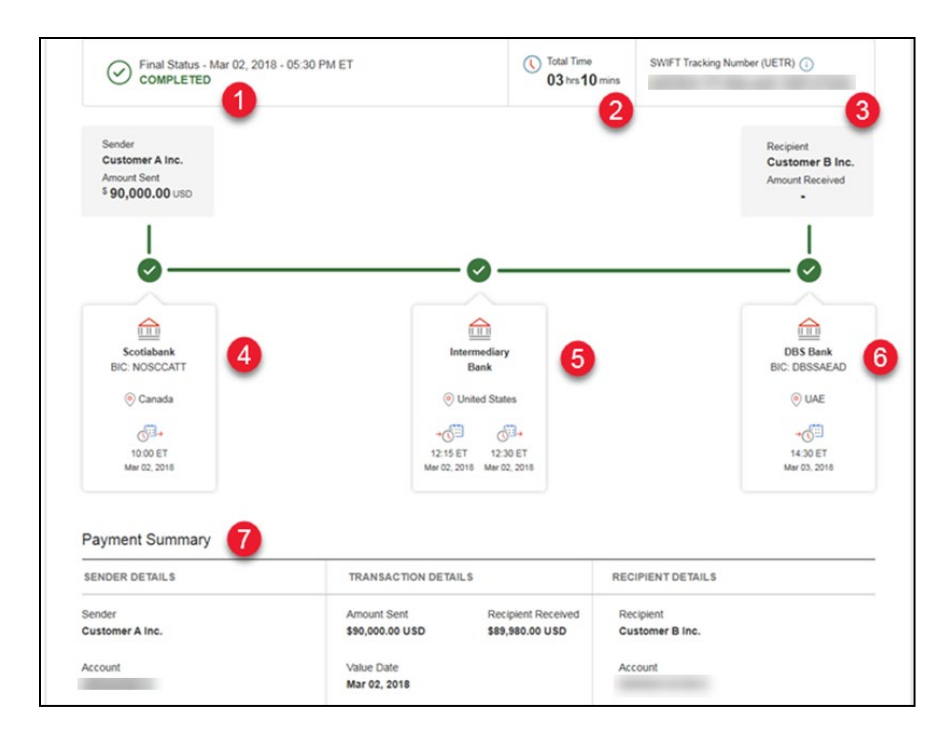

### **IN PROGRESS PAYMENTS**

If a payment is still in progress, the line will be green up to what has been completed and the rest of the line will be grey.

| Status - Jul 17, 2018 - 08:50 Pt | M EDT                                                                              | C Elapsed Time<br>33 days 17 hrs 46 mins | SWIFT Tracking Number (UETR)                       |                                                                          |  |
|----------------------------------|------------------------------------------------------------------------------------|------------------------------------------|----------------------------------------------------|--------------------------------------------------------------------------|--|
|                                  | Sender<br>Lucky Sound<br>Commodities<br>Supplying I<br>Amount Sent<br>\$ 40.00 USD |                                          |                                                    | Antipant<br>2010/01U<br>MINERAL 5 (HK)<br>CO, LMMTED<br>Anturit Reserved |  |
|                                  | ۱<br>•                                                                             |                                          | 0                                                  | 0                                                                        |  |
|                                  | Scetabark<br>BIC: NOSCCATD                                                         |                                          | Intermediary bank<br>BrC : BrCTRUSSOCOC            | Recipient Bank<br>BIC CMNLUS41                                           |  |
|                                  | © canada                                                                           |                                          | Cunted States                                      | 🕑 United States<br>Sender's deducts:                                     |  |
|                                  | 2010/001<br>Jul 17, 2018<br>Sender's reference:<br>531333                          |                                          | Joing Bolt<br>July 17, 2018<br>Sender's reference: | · · ·                                                                    |  |
|                                  | Sector's deducts:                                                                  |                                          | Sender's deducts:                                  |                                                                          |  |

### **REJECTED PAYMENTS**

If you have a wire in Rejected status, you will have the option to create a wire memo directly from the Tracking Details page.

| Sking Details                                                                                                    |                                                                                           |                               | 0                                               |
|----------------------------------------------------------------------------------------------------|-------------------------------------------------------------------------------------------|-------------------------------|-------------------------------------------------|
| Wire Payment - Scotiabank Refer                                                                                                    | ence No. CA170907000054                                                                   |                               |                                                 |
| Final Status - Mar 02, 2018 - 05:3<br>REJECTED : Your wire payment<br>12:30 ET. The amount is expected<br>in approximately 1-2 business day | 0 PM ET<br>was rejected on 02 Mar 2018 at<br>d to be credited back to your account<br>ys. | C Total Time<br>03 hrs10 mins | SWIFT Tracking Number (UETR)                    |
| If you'd like to find out more, please                                                                                                    | se <u>create a wire memo</u>                                                              |                               |                                                 |
| Sender<br>Customer A Inc.<br>Amount Sent<br>§ 90,000.00 USD                                                                                 |                                                                                           |                               | Recipient<br>Customer B Inc.<br>Amount Received |
| <u> </u>                                                                                                    | ×                                                                                         |                               |                                                 |
|                                                                                                    |                                                                                           |                               |                                                 |
| Scotlabank<br>BIC: NOSCCATT                                                                                                    | Intermediary<br>Bank                                                                      |                               | DBS Bank<br>BIC: DBSSAEAD                       |

Clicking the 'create a wire memo' link will automatically import the wire details into the Create Memo page. This will allow you to get more information as to why the wire was rejected.

| Create Memo          |                                       |                | Print                                                |
|----------------------|---------------------------------------|----------------|------------------------------------------------------|
| Memo Details         |                                       |                |                                                      |
| Type of Memo*        | Query \$                              | Destination    | Global Wholesale Service - Money Transfer Operations |
| Payment ICN Number * | CA170907000054 Load Payment Details   |                |                                                      |
| Query reason         | Payment Not Received                  |                |                                                      |
| Payment Details      |                                       |                |                                                      |
| Payment ICN Number   | CA180411000119                        | Debit Account  |                                                      |
| Execution Date       | 06/04/2018                            | Value Date     | 06/04/2018                                           |
| Amount               | 5.00                                  | Currency       | CAD                                                  |
| Recipient            | ReciAutoTest                          | Recipient Bank | Scotiabank                                           |
| Message              |                                       |                |                                                      |
|                      | Message can have up to 700 characters |                |                                                      |
| Mandatory field      |                                       |                | Continue Cancel                                      |

## FOR FURTHER ASSISTANCE

#### **Need Help?**

In the footer of any page in ScotiaConnect, you will find a 'Help Center' link.

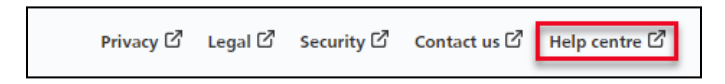

Clicking that link will take you to a resource page with documents, videos, webinars and guided tutorials. There is also a knowledge base of Frequently Asked Questions.

**Global Business Payments Technical Helpdesk -** Monday through Friday, 8:00 a.m. to 8:00 p.m. ET.

- 1-800-265-5613 Toll-free number within North America
- 1-416-288-4600 Local Toronto area customers
- 1-800-463-7777 pour le service en français
- Email: <u>hd.ccebs@scotiabank.com</u>. Your email will be answered within 24-48 business hours.

If you have any questions about the contents of this guide, please email us at **gbp.training@scotiabank.com** 

<sup>&</sup>lt;sup>®</sup> Registered trademarks of the Bank of Nova Scotia